To Pay Quartet Charter Renewal

- 1. Log on at members.sweetadelines.com/membersonlymenu
- 2. Click "Quartet Portal"

Members Only Menu

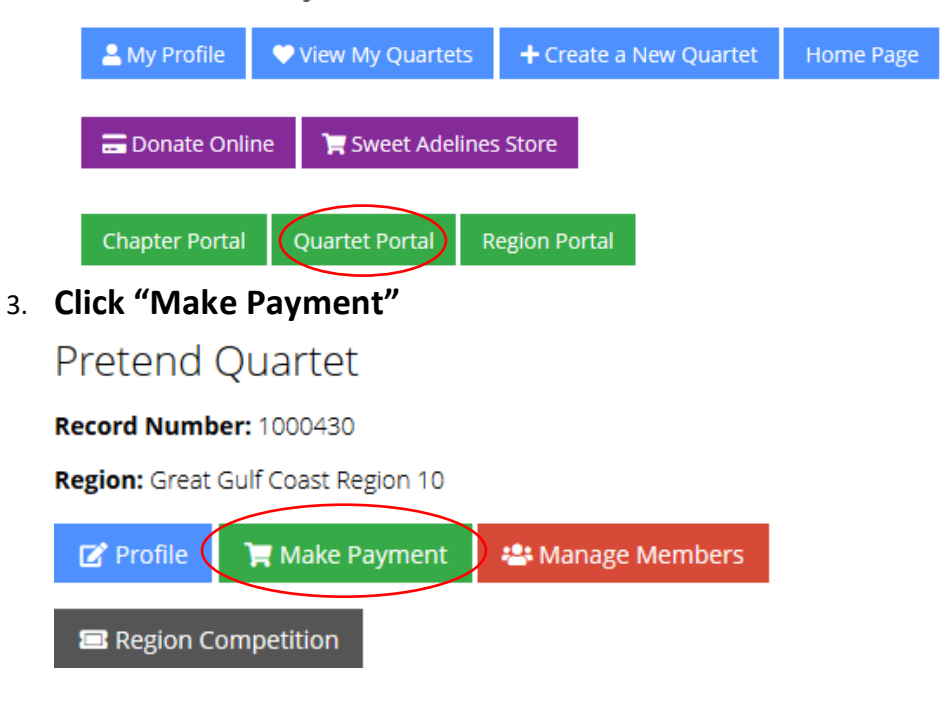

## 4. Select your quartet name and hit Next

| Payment Wizard                                                               |                           |  |  |  |  |  |
|------------------------------------------------------------------------------|---------------------------|--|--|--|--|--|
| 1<br>Customer                                                                | 2<br>Open Orders/Invoices |  |  |  |  |  |
| Val Renz Val Renz Start Over                                                 |                           |  |  |  |  |  |
| Select if this payment is for you or your organization.<br><b>9</b> Pay For: | Pretend Quartet           |  |  |  |  |  |

5. Change the dropdown menu to show balances for Past 6 Months, check the box next to your invoice and select Pay at the bottom right.

| Customer                                                                | Open Orders/In                                                                                                    | voices Submit                                                                                                    |                                                                                                    |  |  |  |  |  |
|-------------------------------------------------------------------------|----------------------------------------------------------------------------------------------------|----------------------------------------------------------------------------------------------------|----------------------------------------------------------------------------------------------------|--|--|--|--|--|
|                                                                         |                                                                                                    |                                                                                                    |                                                                                                    |  |  |  |  |  |
| Pretend Quartet val Renz Suit Over                                      |                                                                                                    |                                                                                                    |                                                                                                    |  |  |  |  |  |
| earch for customers or order/invoice numbers related to Pretend Quartet |                                                                                                    |                                                                                                    |                                                                                                    |  |  |  |  |  |
| is For: *                                                               | Past 6 Months                                                                                                    |                                                                                                    | ~                                                                                                    |  |  |  |  |  |
| Search by Customer  Search for Record Search Search for Record          |                                                                                                    |                                                                                                    |                                                                                                    |  |  |  |  |  |
| Order/Invoice Number                                                    | Customer                                                                                                    | Main Item                                                                                                    | Balance                                                                                                    |  |  |  |  |  |
|                                                                         |                                                                                                    |                                                                                                    |                                                                                                    |  |  |  |  |  |
| 340780                                                                  | Pretend Quartet                                                                                                    | Membership: Quartet Membership                                                                                                    | \$100.00                                                                                                    |  |  |  |  |  |
|                                                                         | Customer UATTET Val Renz Distant Over tomers or order/Invoice numbers related to Preten s For: * Search for Record Order/Invoice Number 340780 | Customer Open Orders/In Uartet val Renz Stant Over tomers or order/Invoice numbers related to Pretend Quartet s For: * Past 6 Months mer Search for Record Order/Invoice Number Customer 340780 Pretend Quartet | Customer Open Orders/Invoices Submit   Uartet Val Renz StartOve  tomers or order/Invoice numbers related to Pretend Quartet  s For: * Past 6 Months  Search for Record  Order/Invoice Number Customer Pretend Quartet Main Item Addition Addition Ad |  |  |  |  |  |

## 6. Enter your initials to accept the Quartet Policies

## **Acknowledgement of Quartet Policies**

By completing this form and checking this box, all members of the quartet acknowledge they will abide by the policies of the organizat Quartets are voluntary associations of members of Sweet Adelines International, and it is understood that no member has the legal rig Current regional championship quartets, current wild card quartets and current international finalist quartets must retain at least thre enter the next Regional Quartet Competition or the next International Quartet Semifinals.

| 0 | Initials: *     |                           | $\sum$ |
|---|-----------------|---------------------------|--------|
| 0 | Billing Address | + add new billing address |        |

- 7. Next, you will fill in your payment information and click the green "Submit Payment" button.
- 8. Your quartet has now been successfully renewed!